# **Getting Ready for Senior Year** Using Naviance for College Applications

**Getting Ready for Senior Year** 

## What To Expect

### WHAT?

You'll be using **Naviance Student** to request transcripts from your counselors and letters of recommendation from your teachers for your college applications

### WHEN?

Early next school year beginning after Aug 1.

### HOW?

This presentation will provide you the basic steps on how you will request these documents and track your applications using **Naviance Student** 

### WHY?

Accurate tracking of your college applications in **Naviance Student.** 

You will also be able to check the status of materials being sent right in your account, which saves you time and stress!

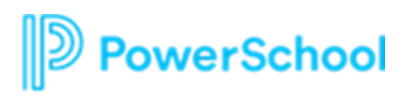

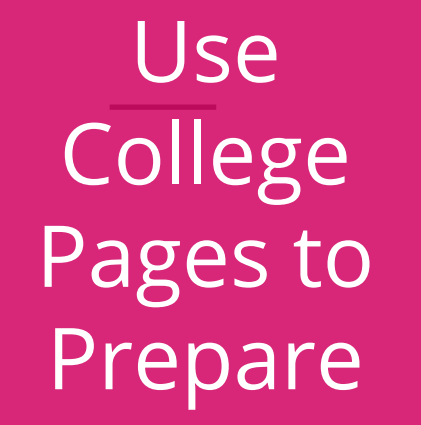

Colleges

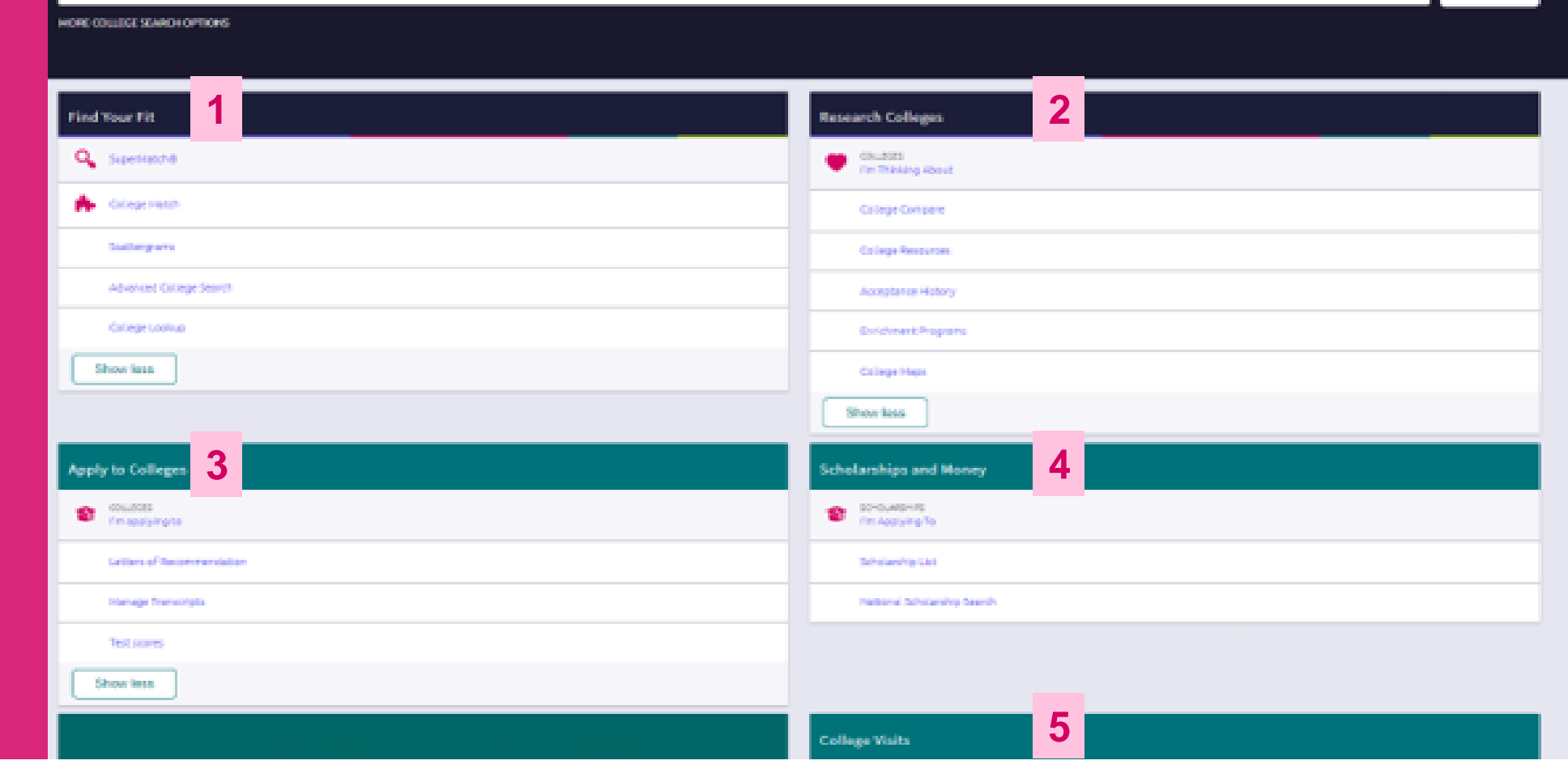

- 1. Find Your Fit: Use tools like SuperMatch and Scattergrams to identify your best-fit college.
- 2. Research Colleges: Dig deeper into colleges of interest using tools like Acceptance History.
- 3. Apply to Colleges: Manage college applications and corresponding documentation.
- 4. Scholarships & Money: Search for and keep track of scholarships.
- 5. College Visits: Check out and sign up for colleges visiting the school.
- 6. Show Me How: Self-Guided Tours for help with College Tools

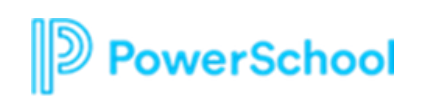

6

SEARCH

## New and Improved SuperMatch

Colleges > Find Your Fit > SuperMatch College Search

| SuperMatch College Search About SuperMatch 🥑                                                                                             |                                                            |                                                                                     |                                                                            |
|----------------------------------------------------------------------------------------------------|------------------------------------------------------------|-------------------------------------------------------------------------------------|----------------------------------------------------------------------------|
| HI Choose Fit Criteria Location Academics                                                                                                | Admission Diversity Institution Characteristics            | Cost Student Life Athletics Resources                                               |                                                                            |
| Your Fit Criteria                                                                                                    |                                                            | Saved Searches Choose one                                                           | Save Search Start Over                                                     |
| 5 selected criteria<br>To refine your results, use the arrows to<br>move your criteria into the "Must Have" and<br>"Nice to Have" boxes. | X Location [7] →   X Campus Surroundings [1] →             | Nic<br>× Internships and Co-ops                                                     | e to Have<br>Coffers Study Abroad                                          |
| Your Results Your results include <b>15 institut</b>                                                                                     | ions with a fit score of 90% or ab<br>Fit Score 1          | ege got a<br>core. Cost ❤                                                           | Admission Info 💙                                                           |
| Western New England University<br>Springfield, MA, Small City<br>4 year, Private nonprofit<br>★ PINNED<br>♡ FAVORITE                     | Coed<br>% Male/Female 5<br>Out of State 45<br>Why?<br>Why? | Tuition & Fees     55-45   \$31,730     9%   Room & Board \$12,894     %   \$31,730 | Acceptance Rate 80%<br>Accepts Common App<br>App Fee \$40<br>Test Optional |
| Pin and Favorite<br>Colleges of Interest                                                                                                 |                                                            | 1 PINNED <b>T</b>                                                                   | HINKING ABOUT <b>0</b> APPLYING TO <b>0</b>                                |

Tooltips guide you through searching over 20 new filters o find your best-fit institution.

**PowerSchool** 

## College Match

Colleges > Find Your Fit > College Match

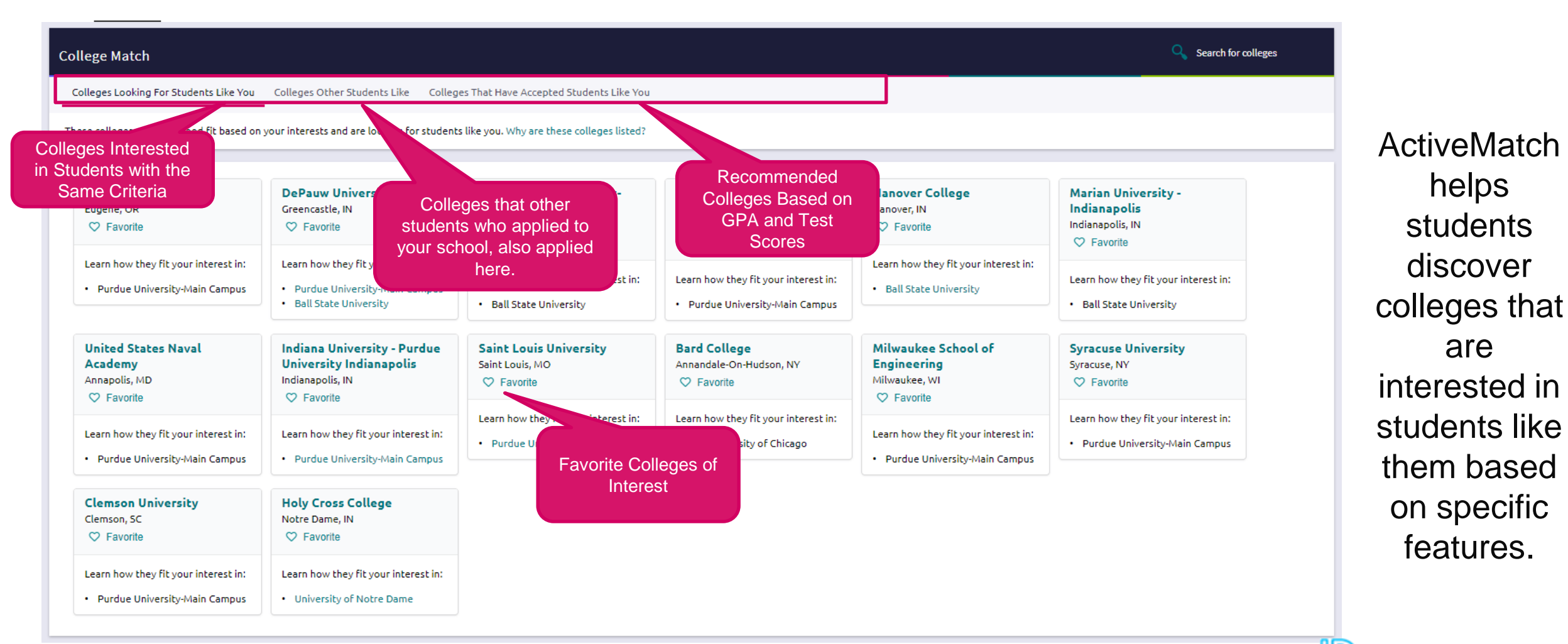

PowerSchool

## Adding Scholarships to your Favorites List

### To add scholarships to your Application list, you will:

- 1. From the Colleges home page, click on Scholarship List
- 2. Select scholarship Name to view specifics
- 3. Select scholarship(s) and +Add to My Applications
- 4. Select National Scholarship Search for listing of national scholarships.

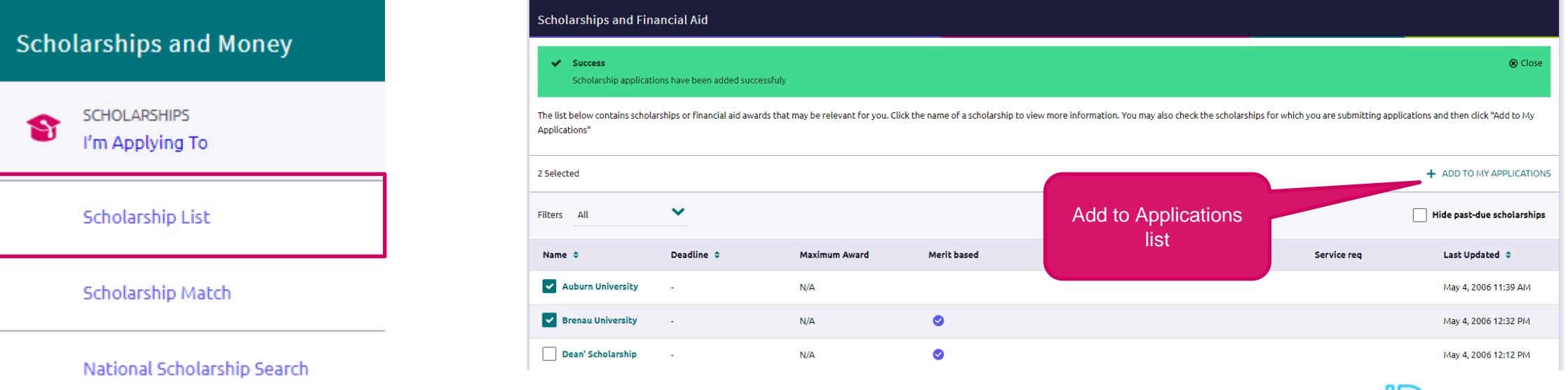

### DEADLINE AMOUNT \$1,000 2/29 \$1,000 4/15 \$1,000 4/30 \$2,000 Christian College Scholarship - Your Road M \$2,000 2/29 \$2,500 3/31

Scholarship Search

National Scholarship Search

You found 29 matching scholarships. Click here to change your profile and re-run your search.

SCHOLARSHIP

\$1,000 Plan for College Sweepstakes

\$1,000 JumpStart Scholarship

\$1,000 Moolahspot Scholarship

\$2,500 College Raptor Scholarship

\$2,500 Win Free Tuition Scholars

\$2,500 No Sweat Scholarship

C.I.P. Scholarship

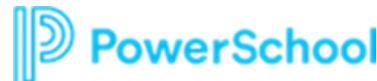

\$2,500

\$2,500

\$1,000

3/31

2/29

5/31

## Adding Colleges to your Favorites List

### To add colleges to your Favorite list, you will:

- 1. From the home page, click on Colleges I'm Thinking About
- 2. Select +Add Colleges to List
- 3. Search for the college(s) of interest
- 4. Select the heart icon to add to Favorite's list.

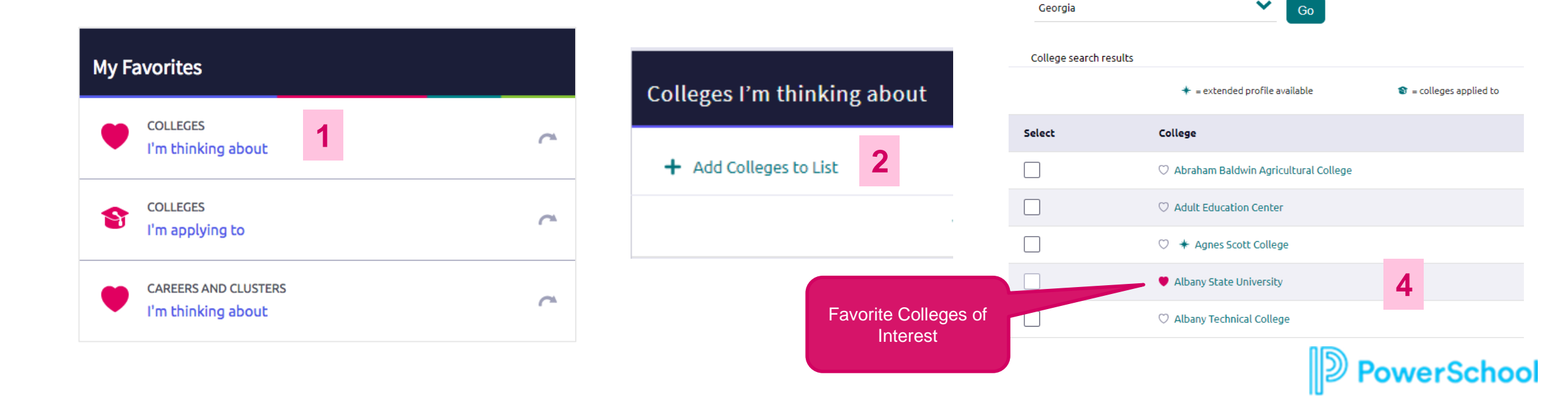

Colleges > Research Colleges > Colleges I'm thinking About

3

 $\sim$ 

COLLEGE

Lookup

Lookup by:

Lookup by state

State

## Student College Application Flow

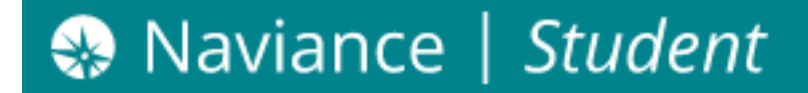

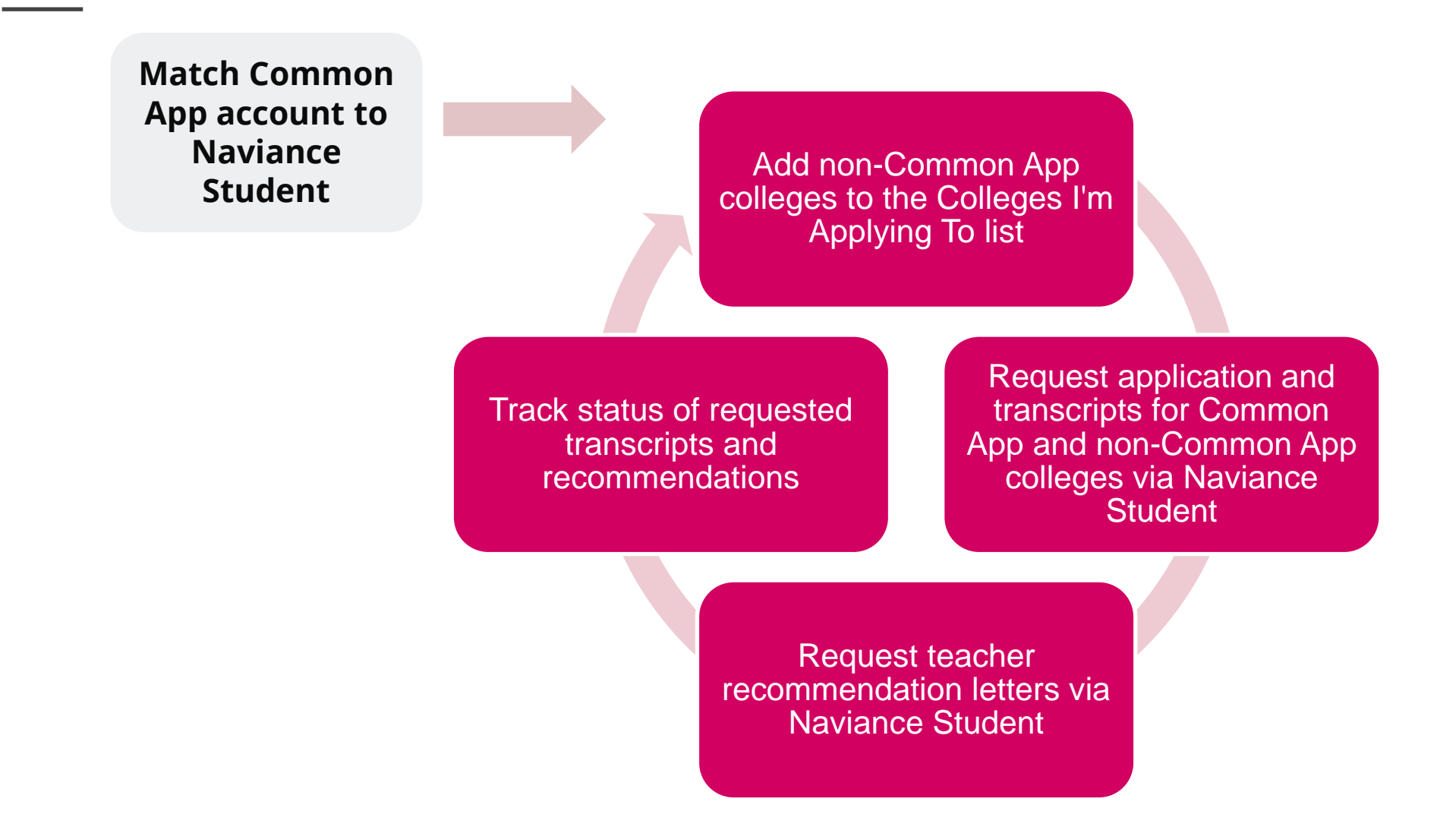

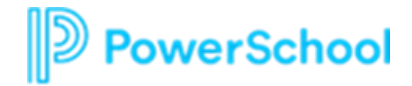

### Common App Flow <u>Common App Account Matching Video</u>

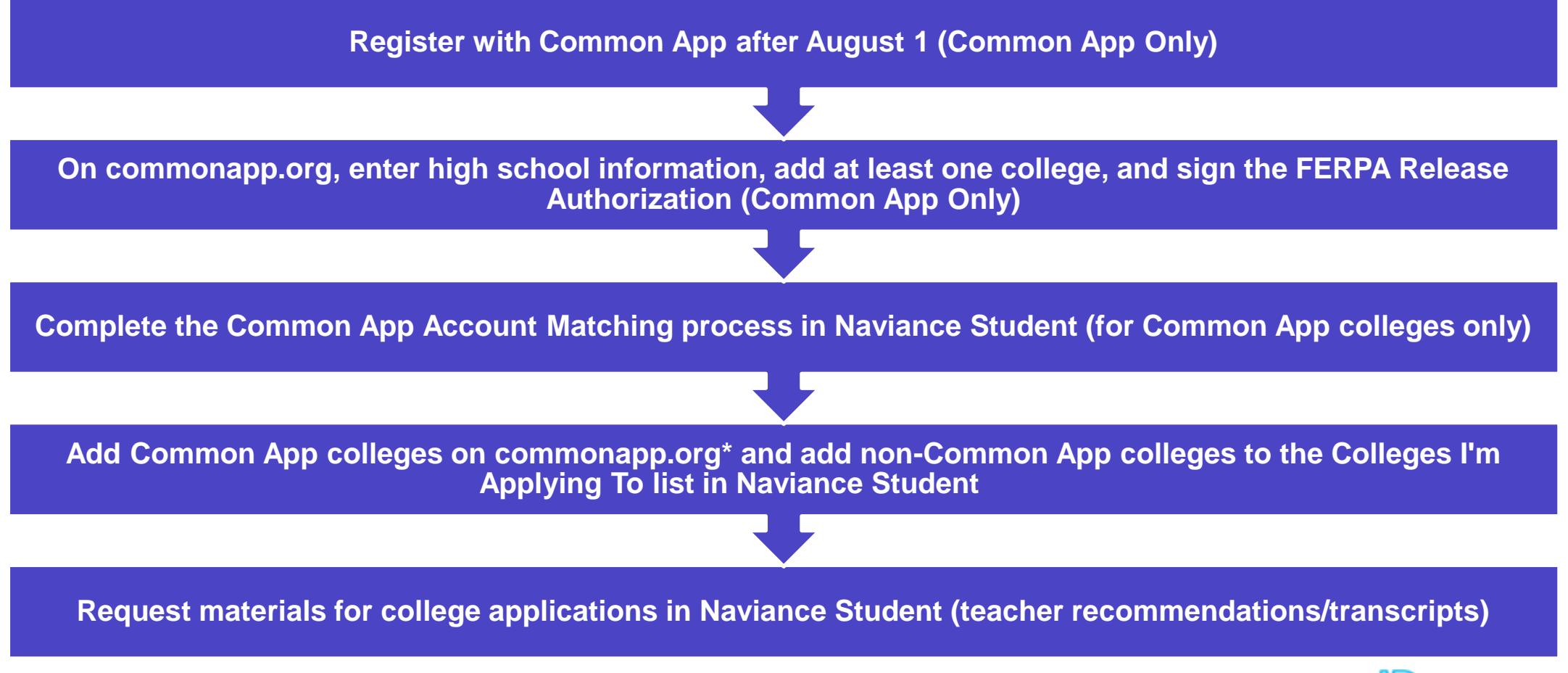

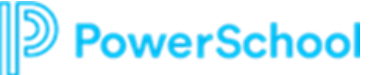

## Naviance Application Flow

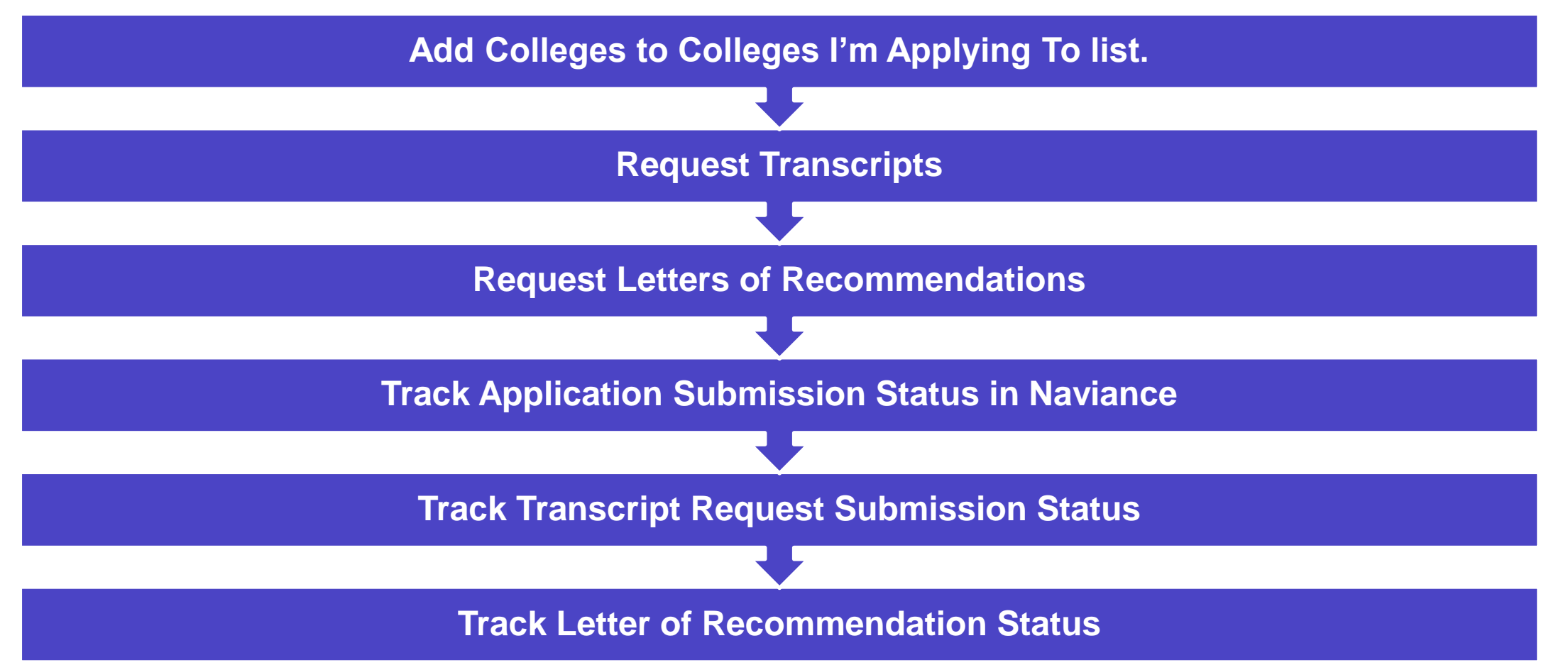

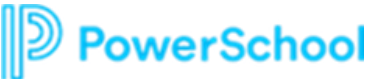

## Next Steps

### Decide which colleges you will be applying to:

- Do additional research in Naviance Student over the summer to narrow down your college application list.
- If you are not sure if you will apply to a particular college, add that college to the Colleges I'm Thinking About list until you are sure.
- Review application requirements and begin working on your college essay. Common App essay prompts can be found on their website: <u>http://www.commonapp.org/11th-grade</u>
- Start thinking about which teachers you will request recommendations from next year.

### Match Your Common Application

- After 8/1, you'll be able to create your Common Application account
- Once you create your Common Application account, you'll need to match your Common Application account to your Naviance Student account

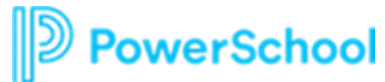

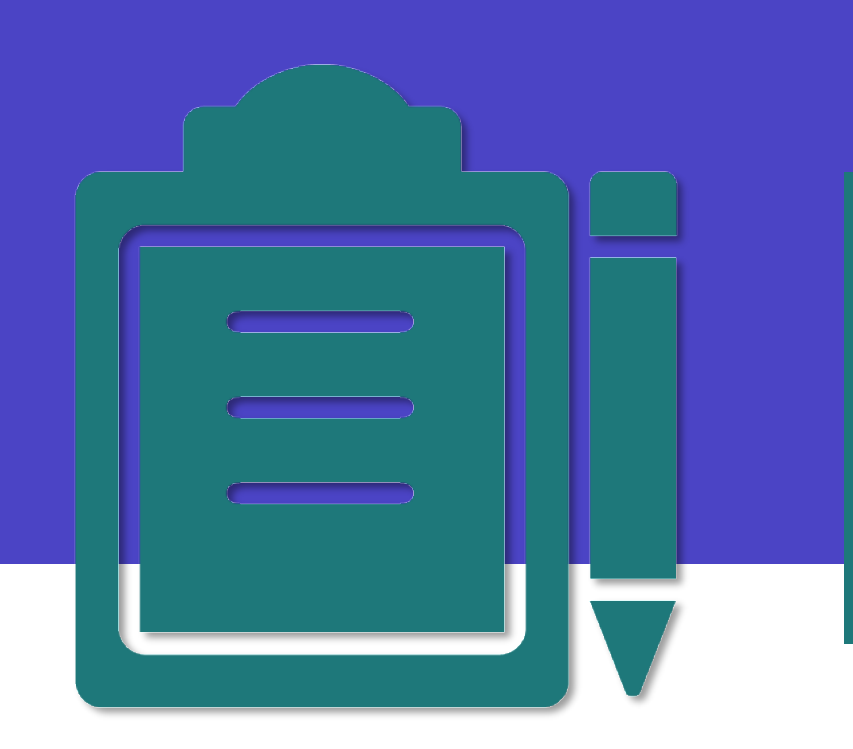

## Ready, Set, Go!

Make sure to check Naviance Student throughout your senior year for important updates and information to keep you on the path to success!

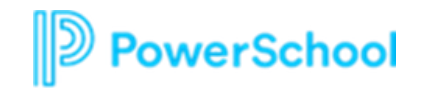